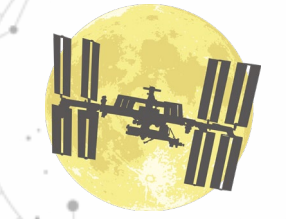

やまね

ふたご

いっかくじゅ

の大三角

ME JA SHIM

1400

. オーリオン

うざ

おおくま

りょうけん

かみのけ

の大三角

加らす

コッフ

SatFulldome

# ソフトウェアの使い方

2022.04.29版

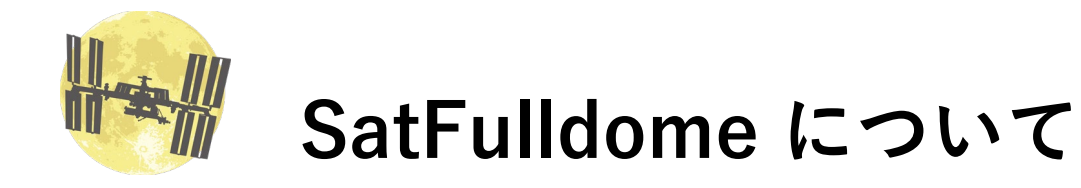

このソフトウェアは倉敷科学センターの三島により、プラネタリウム投映用に人工衛星の観測予報 を表示させるアシストプログラムとして2021年に開発を始めたWindows用アプリケーションです。 Fulldomeとは、プラネタリウム特有の半球型スクリーンを表す業界用語。

この半球型ドームスクリーン全体に画像や映像を映し出す

ための素材をFulldome素材と呼んでいます。

開発途中にいろんないきさつがあり、チラシ印刷やWeb掲 載に利用しやすい星図素材を生成する機能や、人工衛星の 観測予報をSNSに投稿するための素材を生成する機能も加

わり、現在の仕様になりました。

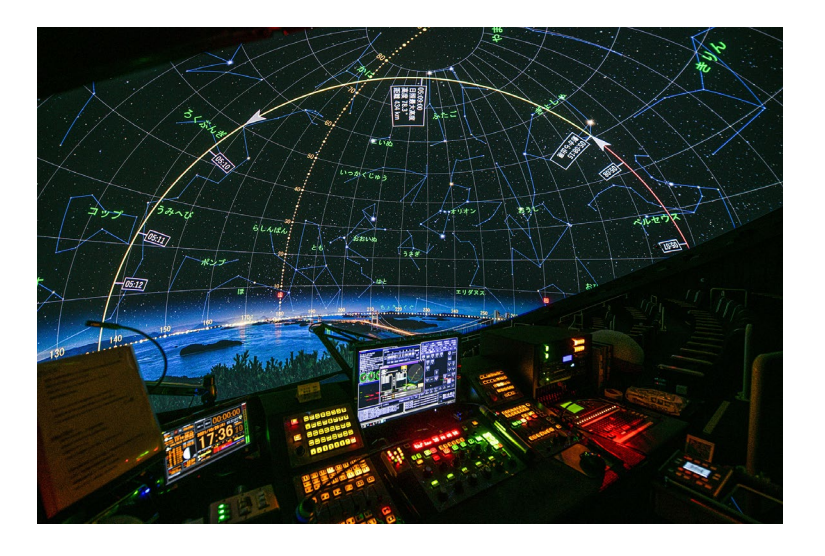

非営利の天文教育、普及の目的用途であれば、断りなくご活用いただくことができます。 生成した星図データなどは自由に改変し、公開していただいて構いません。

# 🚱 SatFulldome がセキュリティーソフトに排除される場合

最近はセキュリティーソフトの管理が強化され、自作ソフトウェアが厳しく排除されるようになってしまいました。 SatFulldome実行時に「脅威が見つかりました」と表示が現れ、強制的に実行を止めたり、SatFulldome.exeファイルを検疫(削除) してしまう場合があります。(衛星の軌道要素をダウンロードする機能が組み込まれているせいでしょうか? ほぼ確実に排除されます) SatFulldomeを利用いただくには安全性を信用いただいて、セキュリティーソフトウェアのSatFulldome.exeの監視を「除外する」 に設定いただく必要があります。Windowsに標準搭載されている「Microsoft Defender Antivirus」での例を示します。

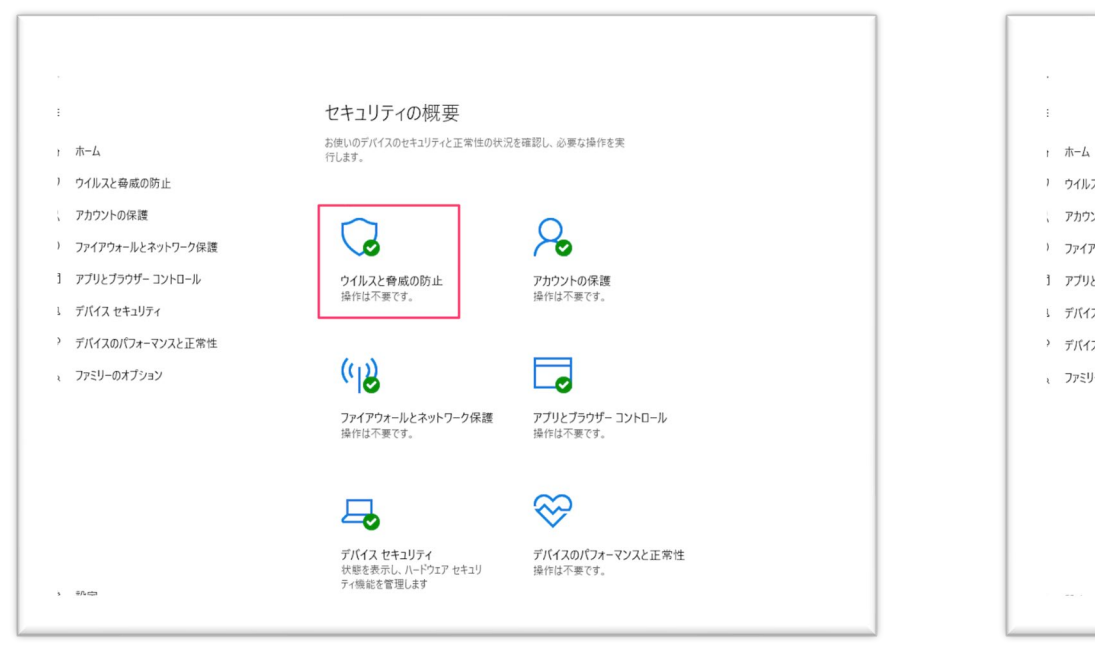

「Windowsセキュリティ」から「ウィルスの脅威と防止」 を開きます

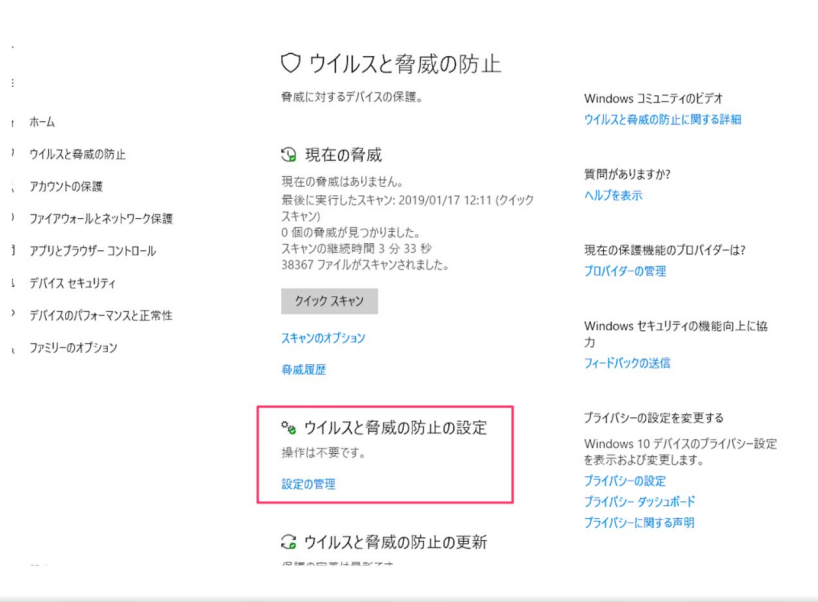

「ウィルスと脅威の防止の設定」の「設定の管理」を 開きます

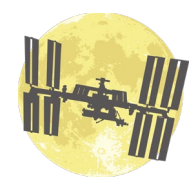

# SatFulldome がセキュリティーソフトに排除される場合

| <ul> <li>ホーム</li> <li>ワイルスと母意の防止</li> <li>アカウントの保護</li> <li>フィアウォールとネットワーク保護</li> <li>アブリとブラウザーコントロール</li> <li>デバイス セキュリティ</li> <li>デバイス セキュリティ</li> <li>デバイス マンスと正常性</li> <li>ファミリーのオブション</li> </ul> | <text><text><text><section-header><section-header><section-header><section-header><section-header><section-header><section-header><section-header><section-header><section-header><section-header><section-header><section-header><section-header><section-header></section-header></section-header></section-header></section-header></section-header></section-header></section-header></section-header></section-header></section-header></section-header></section-header></section-header></section-header></section-header></text></text></text> |  | ホーム<br>ウイルスと奏成の防止<br>フカワクライルとネットワーク保護<br>フワイアウオールとネットワーク保護<br>ブワリンブラウサ - コントロール<br>デバイス セキュリティ<br>デバイスのパフォーマンスと正常性<br>ファミリーのオブション | 除外<br>Microsoft Defender ウイルス対策のスキャンから除外する項目を追加または制除します。 | 実間がありますか?<br>ヘルプを表示<br>いれのows セキュリティの機能向上に協力<br>フィードバウクの送電<br>ブライバシーの設定を変更する<br>Windows 10 プバイスのプライバシー設定<br>を表示および実見します。<br>フライバシーの設定<br>ブライバンーの設定<br>ブライバンーに関する声明 |
|----------------------------------------------------------------------------------------------------|----------------------------------------------------------------------------------------------------|--|----------------------------------------------------------------------------------------------------|----------------------------------------------------------|----------------------------------------------------------------------------------------------------|
|----------------------------------------------------------------------------------------------------|----------------------------------------------------------------------------------------------------|--|----------------------------------------------------------------------------------------------------|----------------------------------------------------------|----------------------------------------------------------------------------------------------------|

「除外」から「除外の追加または削除」を開きます

「許可しますか」とボックスが表示されるので「はい」を 選択します。「除外の追加」で SatFulldome.exe 本体, あるいは SatFulldome.exe があるフォルダを設定して 対応完了です。

SatFulldome.exe が削除されていないか確認して,実行できるか試してみてください。

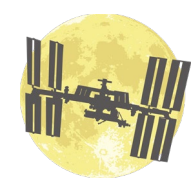

# SatFulldome で使うデータファイルについて

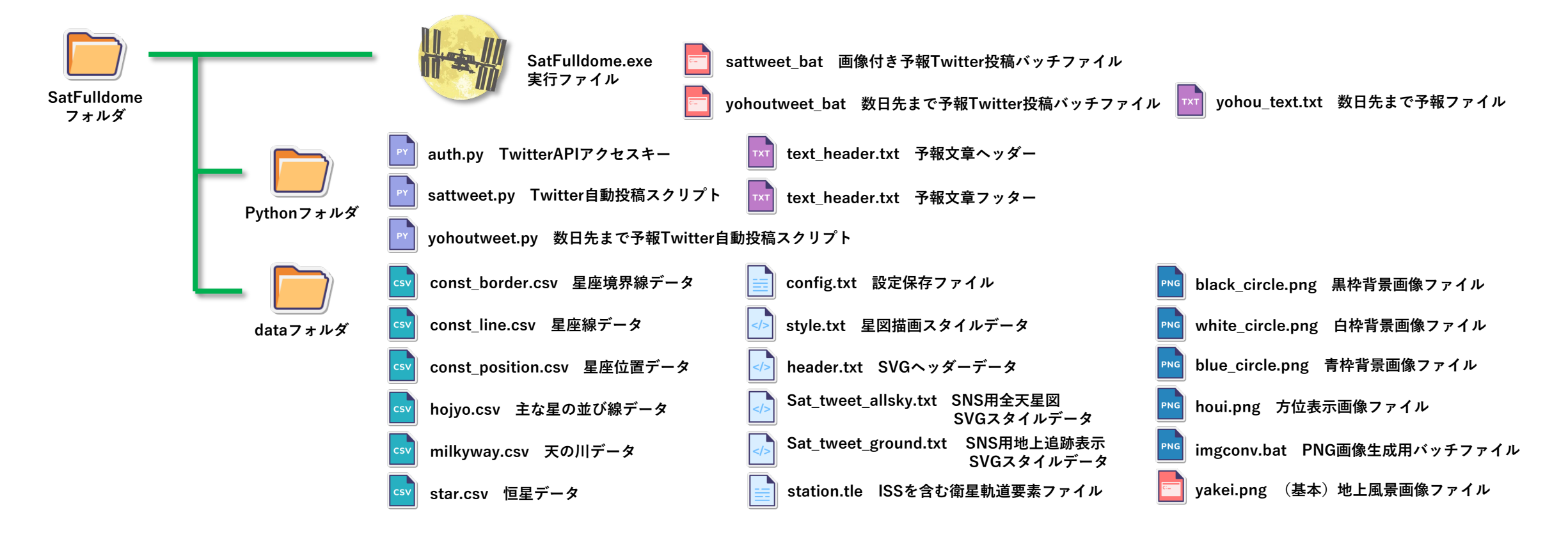

以下のみなさまから提供いただいたり、公開されているデータを活用させていただきました。厚く感謝申し上げます。

- ① 恒星や星座描画に関わるデータ Astro Commons(アストロ・コモンズ) http://astro.starfree.jp/commons/
- ② 星座線や主な星の並び線などのデータ 米子市児童文化センター 森山 慶一 さん
- ③ 地上風景のイラストデータ 国立天文台 天文情報センター 石川 直美 さん

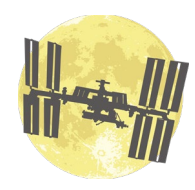

# SatFulldome で生成される画像ファイルについて

| SatFulldome<br>フォルダ | カラー星図<br>白黒星図<br>生成モード | SVG<br>PNG | Seizu_0000000000.svg<br>Seizu_0000000000.png |
|---------------------|------------------------|------------|----------------------------------------------|
|                     |                        | SVG        | ground_pass_pass_ 0000000000.svg             |
|                     | SNS用素材<br>生成モード        | PNG        | ground_pass_pass_ 0000000000.png             |
|                     |                        | svg        | allsky_pass_0000000000.svg                   |
|                     |                        | PNG        | allsky_pass_0000000000.png                   |
|                     |                        | ТХТ        | text_pass_ 000000000.txt                     |
|                     | ・・・・・ /tweetオプション      | PNG        | ground_pass.png                              |
|                     | 目動美行モート                | PNG        | allsky_pass.png                              |
|                     |                        | ТХТ        | text_pass.txt                                |
|                     | ー ドームマスター              | svg        | Seizu_000000000.svg                          |
|                     | 生成モート                  | PNG        | passDM_000000000.png                         |

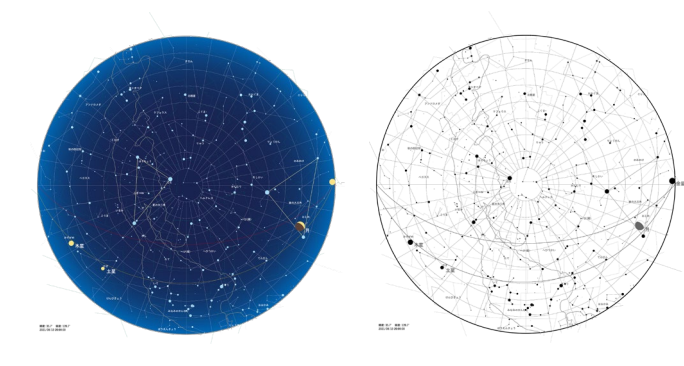

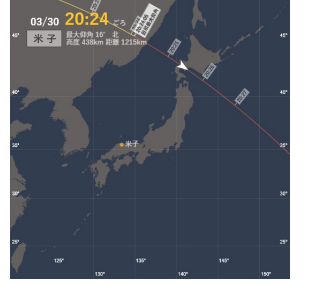

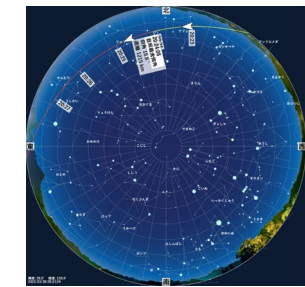

03月30日 20時23分ごろ 北の低い空で見えはじめ、20時24分ごろ 北の低い空で 地球の影に入って見えなくなる。

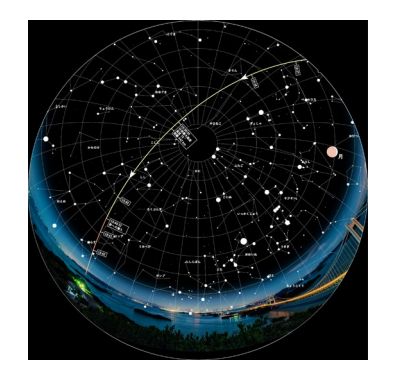

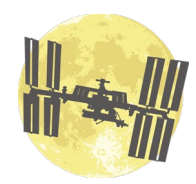

# SatFulldome でできること

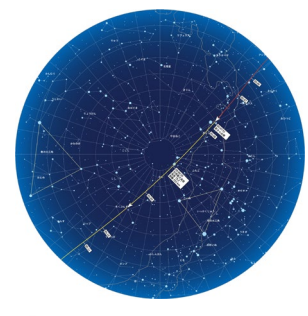

次回は 03月14日 05時08分ごろ

全国の予報

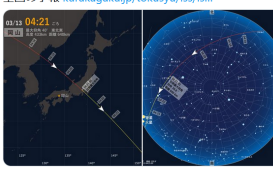

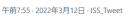

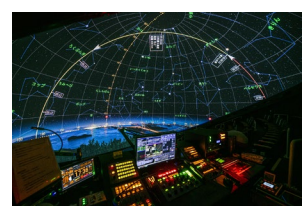

1. チラシやポスター、Web掲載で利用しやすい星図データを生成

- 2. 人工衛星(主に国際宇宙ステーション)の観測予報をSNSに
  - 投稿するための素材を生成 ※/tweet オプションでTwitterへの自動投稿運用が可
- 3. プラネタリウムのドームスクリーンに人工衛星の観測予報を 投映するための画像素材(ドームマスター)を生成

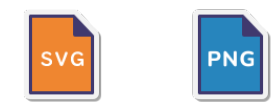

※プラネタリウム関係者でない方は3は無視してください

## ① チラシやポスター、Web掲載で利用しやすい星図データを生成

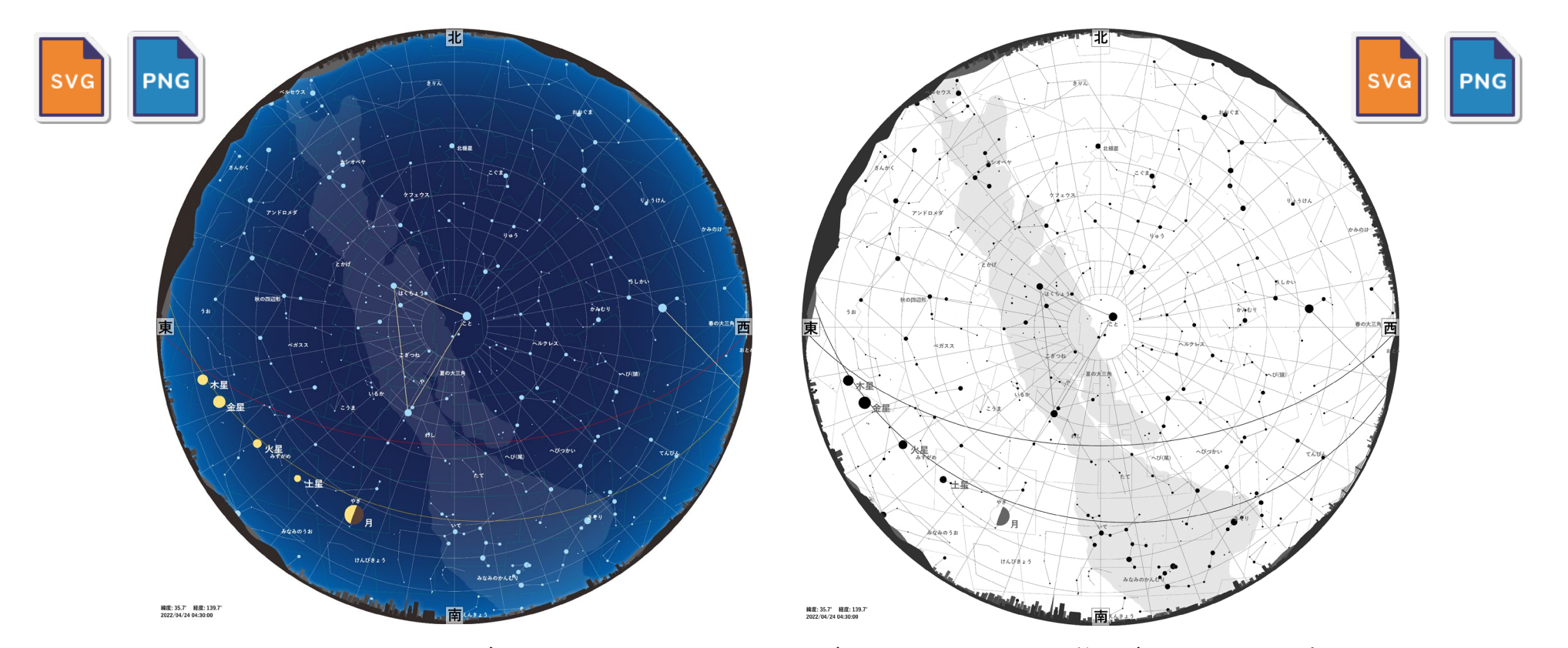

モードを選択して、カラー星図や白黒星図をSVG図形データやPNG画像データで生成できます。 SVG図形データは縮小・拡大しても画質が乱れないため、チラシ・ポスター,Web公開用途に向いている ほか、高画質印刷、Illustratorで自在に編集ができるなど、さまざまなメリットがあります。 各種ブラウザはほぼSVGに対応しているため,Web上で画像以上の快適さで表示させることができます。

# 【補足】 SVGデータの円形切り出しについて

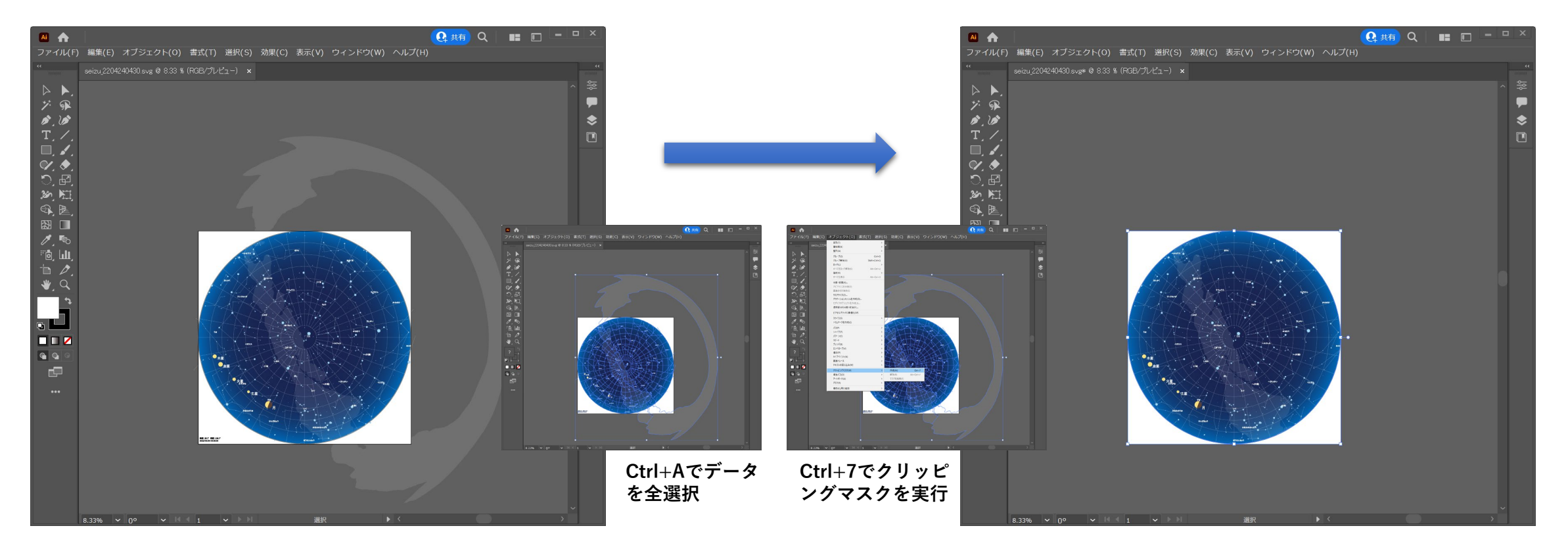

SVGデータはIllustratorなどで編集できるためチラシ作りに便利です。編集の自由度を制約しないよう 図形の整形プロセスを省いているため、天の川など星図の外にはみ出し描画されていることがあります。 円形切り出し用の図形が最前面に組み込まれており、Illustrator であればクリッピングマスク機能で、 かんたんに切り出すことができます。

# ② 国際宇宙ステーションの観測予報をSNSに投稿する素材を生成

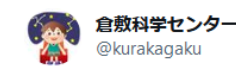

【国際宇宙ステーション予報】岡山 03月13日 04時21分ごろ東北東の中ぐらいの空(39.8°)で地球の影 から出て見えはじめ、04時22分ごろ東南東の低い空で 見えなくなる。

тхт

次回は 03月14日 05時08分ごろ

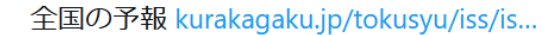

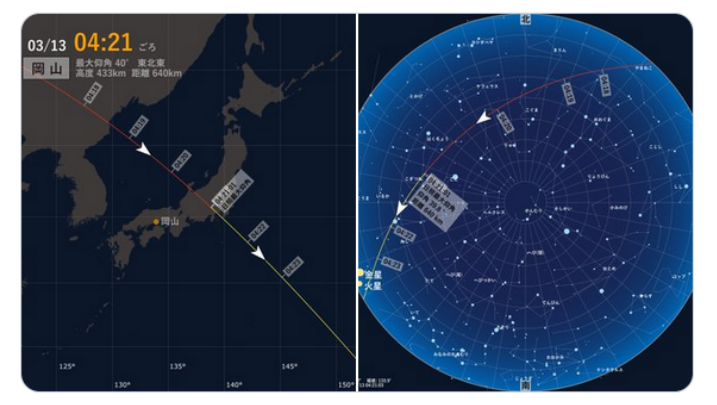

午前7:55 · 2022年3月12日 · ISS\_Tweet

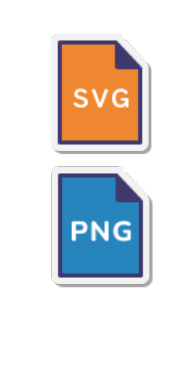

03月13日 04時21分ごろ 東北東の中ぐらいの空(39.8°)で 地球の影から出て見えはじめ、04時22分ごろ 東南東の低い空で 見えなくなる。 次回は 03月14日 05時08分ごろ Twitter

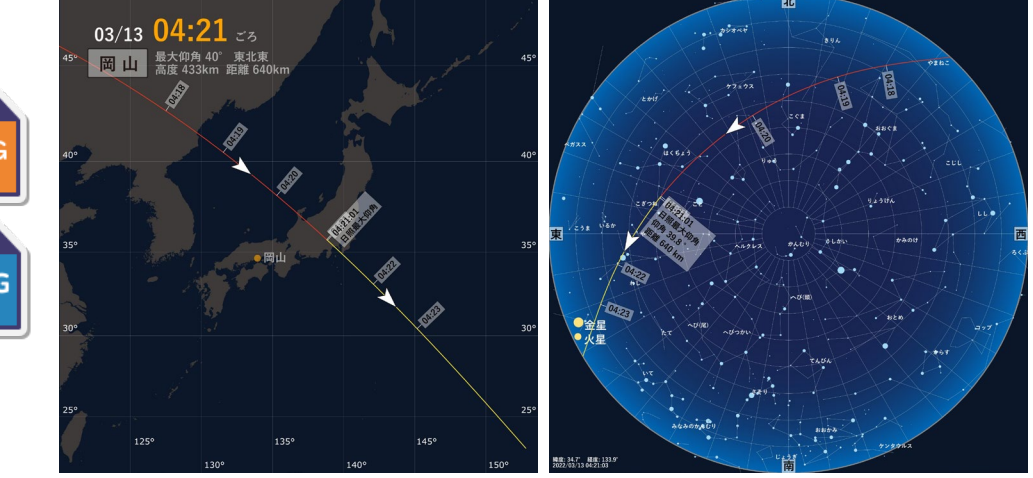

国際宇宙ステーションなどの衛星観測予報をWebやSNSで公開するための素材を生成できます。 生成される素材は、予報を文字情報で表したテキストデータ、グラウンドトラッキング画像データ、 衛星の飛行経路を示した星図データの3種です。

Pythonやタスクスケジューラと連携してツイッターに自動投稿させる、ロボット運用も可能です。

## ③ プラネタリウムドームに人工衛星予報を表示させる素材を生成

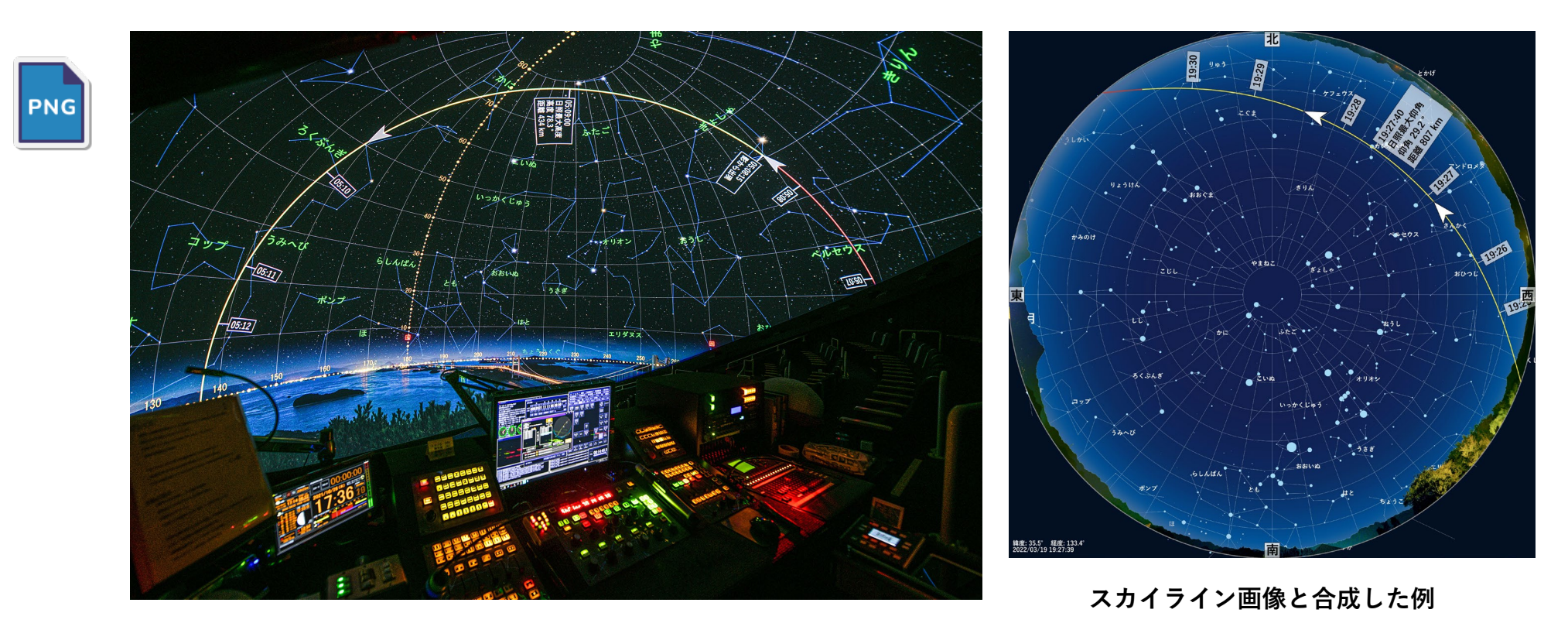

人工衛星飛行経路(観測予報)を表示するドームマスター画像を生成することができます。 水平ドーム、傾斜ドーム(任意の傾斜角)いずれにも対応可能です。 現地スカイラインデータを用意すれば、合成したドームマスター画像も生成できます。

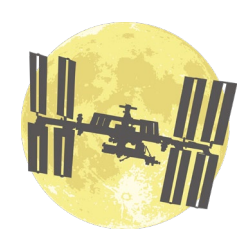

SatFulldome

## 外部アプリケーションのインストールについて

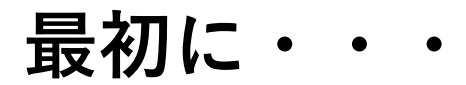

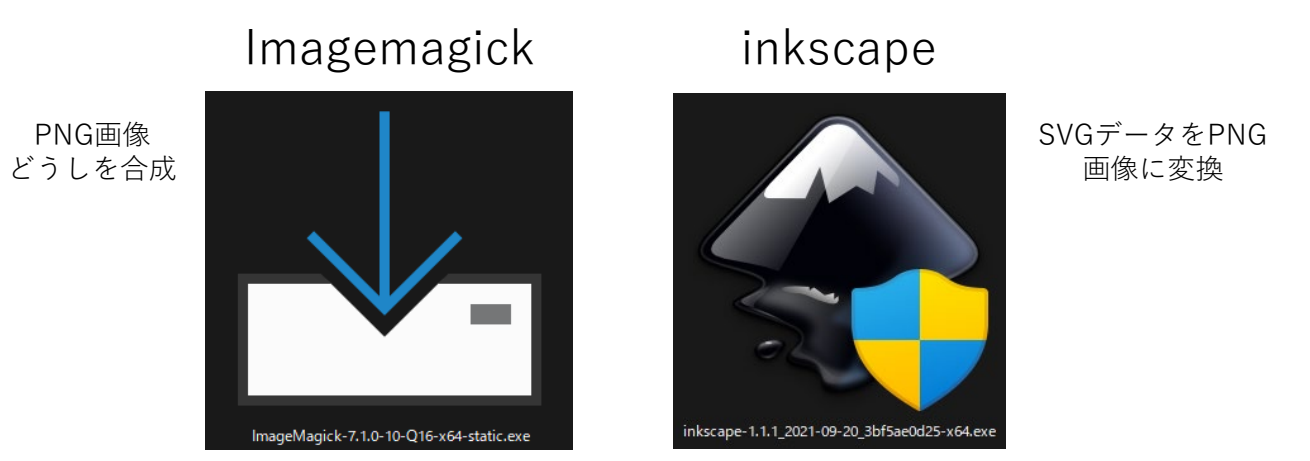

「Imagemagick」「Inkscape」の2つの外部アプリケーションをインストールしなければ、 SVG図形データのみを生成し、PNG画像生成プロセスはうまく働きません。 ※PNG画像を使う目的がない場合は、インストールする必要はありません。

ダウンロード 「Imagemagick 」 https://imagemagick.org/index.php 「Inkscape 」 https://inkscape.org/ja/

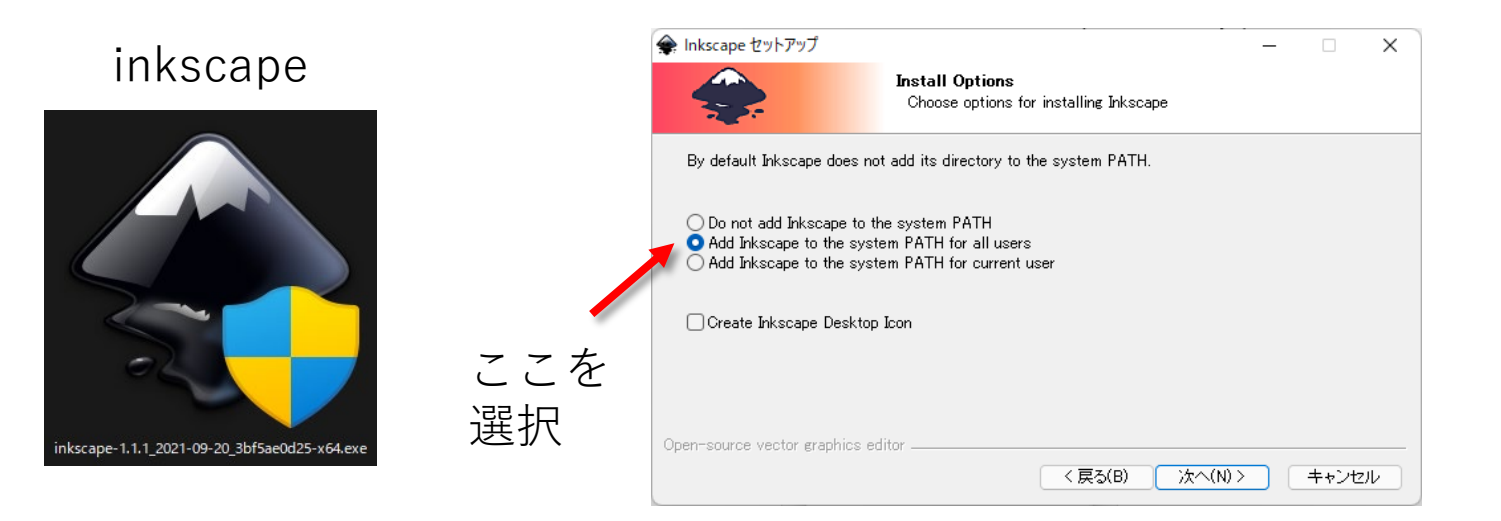

まずは, Inkscapeをインストールします。

実行ファイルを起動すればインストールが進行するのですが,途中,PATHを設定する箇所があります。 デフォルトでは,一番上の「Do Not add…」が選択されていますが,これを2番目の「Add Inkscape to the system PATH for all users」を選択し,「次へ」を押し,インストールを完了させます。

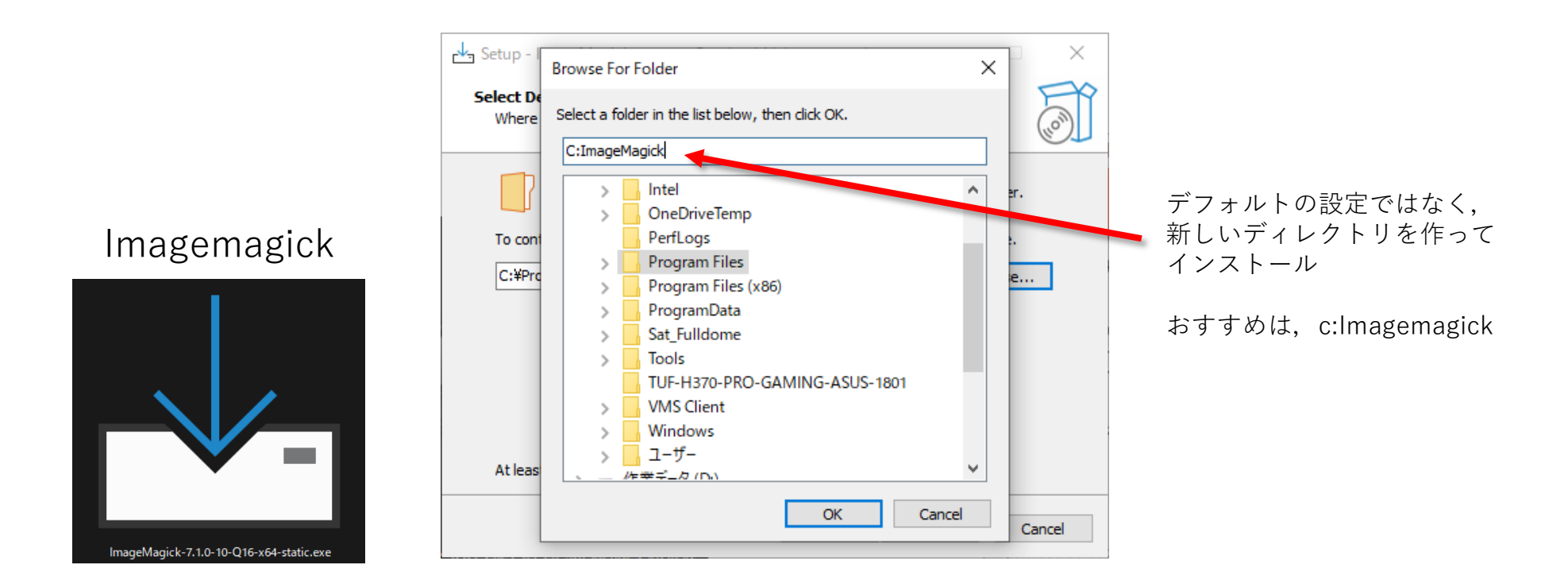

次にImagemagickをインストールします。

こちらも実行ファイルを起動すればインストールが進行するのですが,途中,インストールする 場所を聞いてきますので,デフォルトのフォルダ「C:¥Program Files¥・・・」を変更してください。 変更なしでインストールしてしまうと,後々,めんどくさい問題が発生することがあります。 差し障りがなければ「c:Imagemagick」としておくのが無難です。 「OK」ボタンを押し,インストールを完了させます。

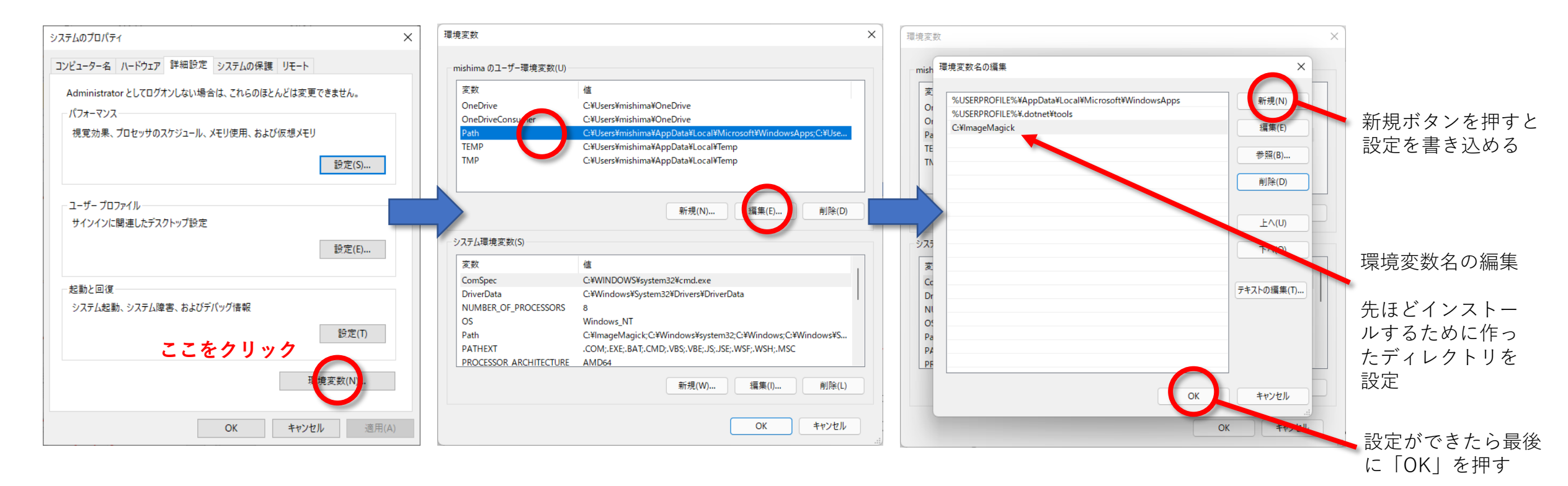

Imagemagickのインストールが完了したら, Imagemagickをインストールしたディレクトリに PATHを通します。

Windowsのタスクバーにある検索窓から「システム環境変数の編集」を検索するのがかんたんです。 「システムのプロパティ」が開くので「環境変数」をクリック。「環境変数」の窓が開きます。 「PATH」を選択して「編集」をクリックしたら「環境変数名の編集」の窓が開くので、「新規」を クリックしてImagemagickをインストールしたディレクトリを設定に加えます。「OK」を押して設定完了。

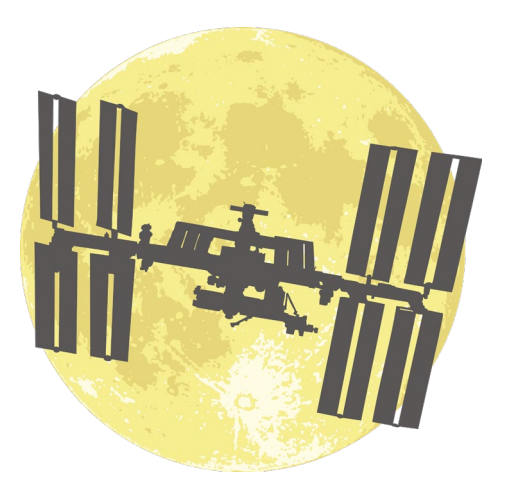

#### SatFulldome

「Inkscape」 「Imagemagick」のインストール,設定まで無事すんだら,メインソフト 「SatFulldome」を触っていきます。

「SatFulldome」フォルダを任意の場所に丸ごとコピーしてください。

Twitterなどへの自動投稿(ロボット運用)が視野にあれば、起動ドライブ直下「c:¥」をオススメします。 「C:¥Program Files¥・・・」など、ファイルパスに''(スペース)が入る場所は、問題が起こる 可能性が高いので避けてください。SVG図形データ、PNG画像データは、基本このSatFulldome フォルダ内に生成されます。

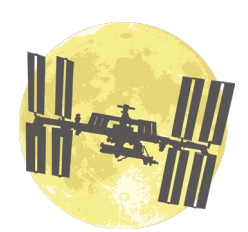

SatFulldome

## メインパネルについて

0. 星図のみを生成させたい場合 (すべての操作の基本となります)

「カラー星図」または「白黒星図」を選択

日時、観測場所を設定し、生成データのサイズなどのパラメータを確認。

表示させたい表示要素にチェックを入れて、「星図データの生成」ボタンで実行。

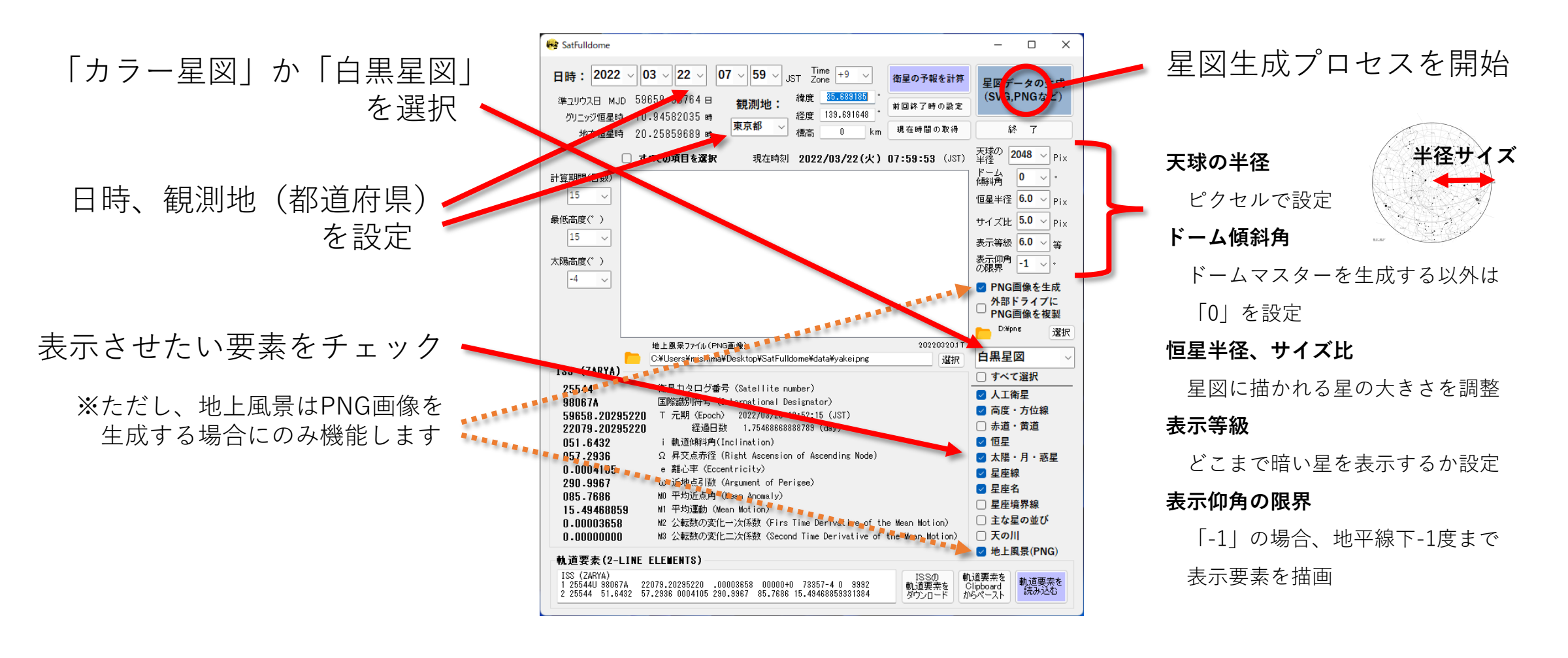

#### 1. 衛星の軌道要素の設定

テキストボックスに対象の衛星の軌道要素を入力して、「軌道要素を読み込む」ボタンで入力 星図のみを表示させたい場合は、この操作は必要ありません。

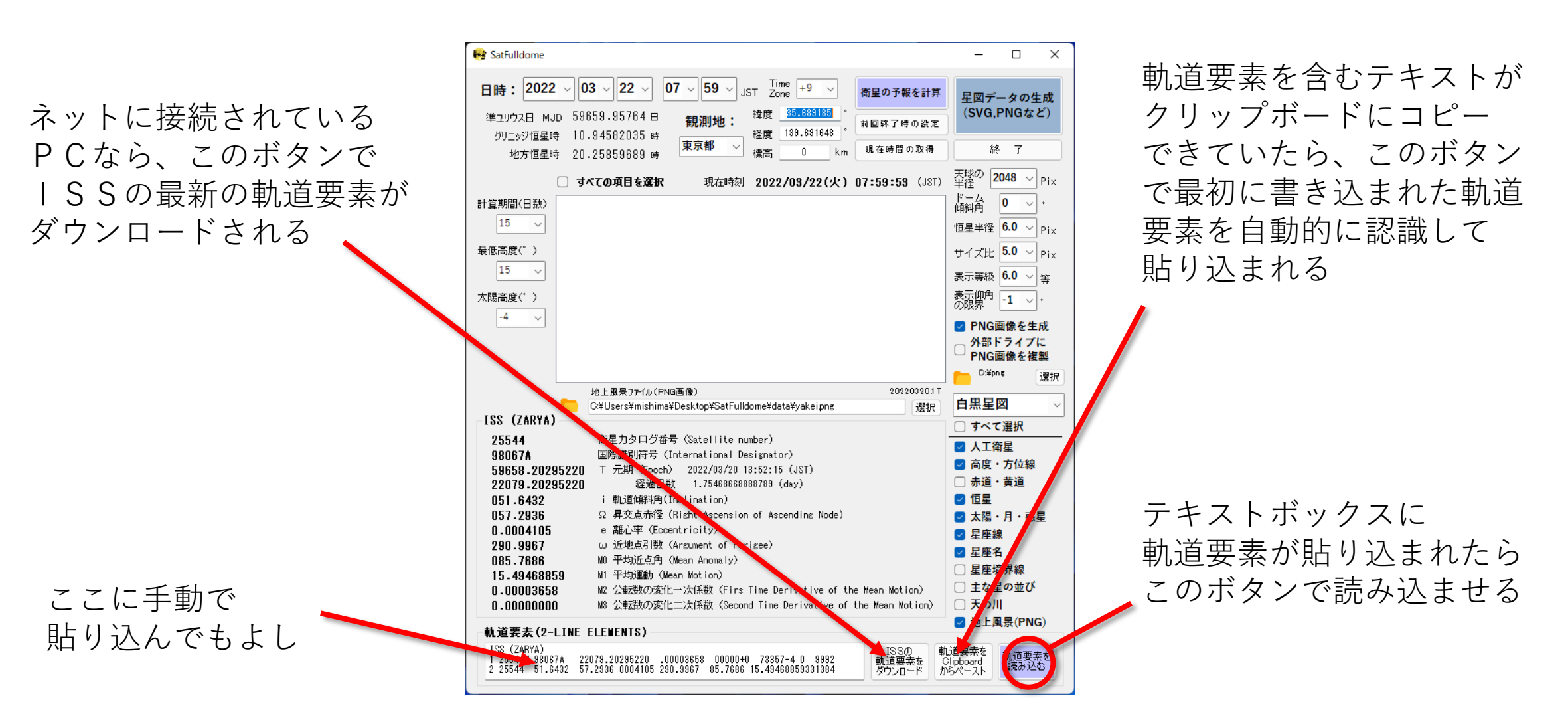

#### 2. 観測可能な衛星予報を計算

観測地と日時を設定した後、「予報を計算」ボタンを押して観測可能な衛星の予報を表示させる

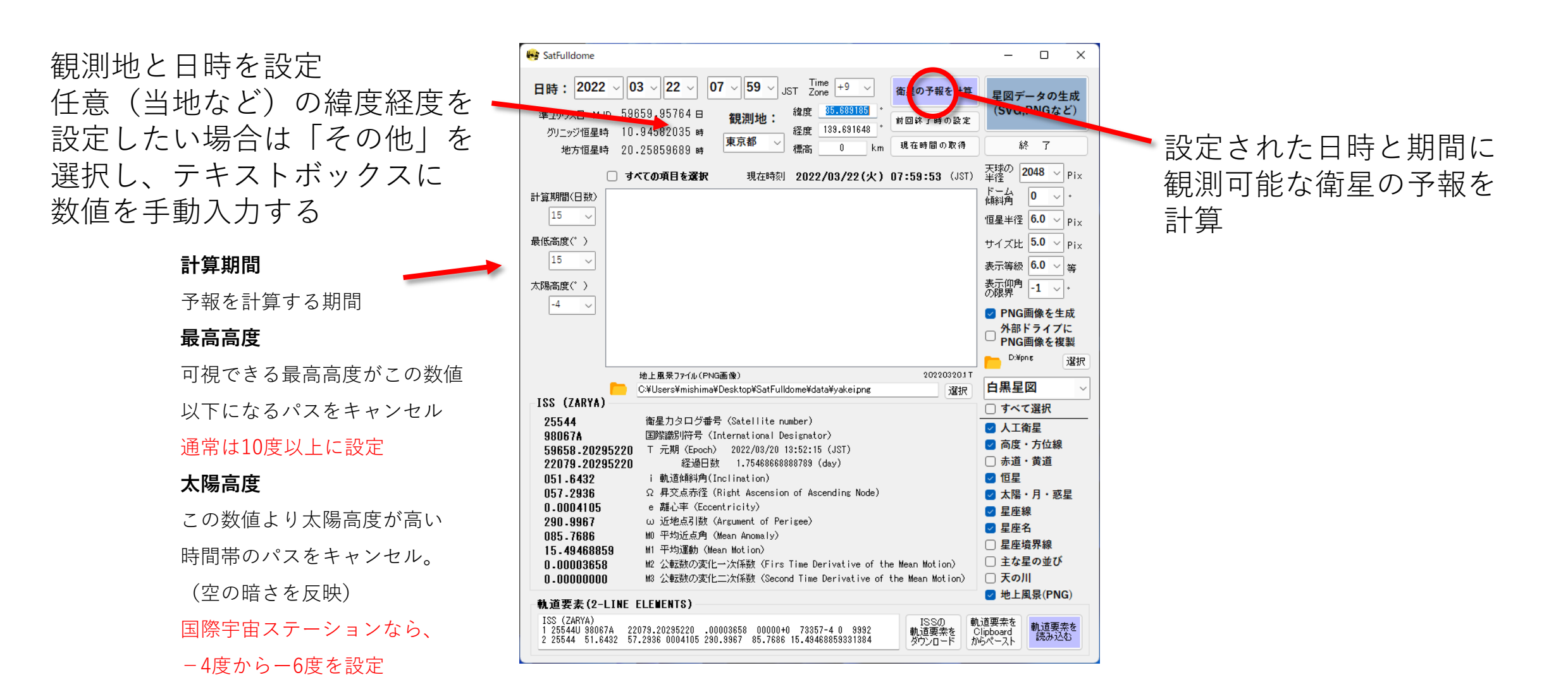

#### 3. 画像データを生成したい予報を選択

チェックボックスをクリックして、画像を生成したいパスを選択。

星図の生成だけが目的(衛星の表示はいらない)であれば、ここをひとつも選択していない状態に

😽 Sat Fulldome X \_ Time Zone 日時: 2021 ~ 10 ~ 28 ~ 19 ~ 30 ~ +9 ~ JST 予報を計算 SVGデータ 緯度 34.66132 の生成 準ユリウス日 MJD 59515.43750 日 観測地 前回終了時の設定 経度 133.934414 グリニッジ恒星時 12,96609528 時 終了 現在時間の取得 地方恒星時 21.89505622 時 標高 天球の 半径 2048 V Pix ✓ すべての選択項目を解除 現在時刻 2021/10/28(木) 19:40:08 (JST) ドーム 値斜角 計算期間(日数) 🔽 2021/11/06 05:51:54 最大高度: 19.7 25 ~ • 太陽高度: -08.2 最大高度: 53.4 太陽高度: -08.1 2021/11/08 05:54:15 15 恒星半径 4.0 V Piv ☑ 2021/11/09 05:06:51 最大高度: 30.7 太陽高度: -17.8 ☑ 2021/11/10 04:20:12 最大高度: 18.4 太陽高度: -27.5 最低高度(゜\_\_\_\_ サイズ比 6.0 V Pis 2021/11/10 05:56:18 太陽高度: -08.0 最大高度: 39.0 ☑ 2021/11/11 05:09:00 最大高度: 78.3 太陽高度: -17.7 表示等級 6.5 🗸 😤 ☑ 2021/11/12 04:23:24 最大高度: 24.7 太陽高度: -27.2 表示仰角 -1 ~。 太陽高度(゜) -6 PNG画像を生成 ○ 外部ドライブに PNG画像を複製 D:¥ 選択 ドームマスター ISS (ZARYA) □ すべて選択 25544 衛星力タログ番号 (Satellite number) ✓ 人工衛星 98067A 国際識別符号 (International Designator) T 元期(Epoch) 2021/10/28 05:10:23 (JST) 59514.84054079 ☑ 高度・方位線 経過日数 .596959210000932 (day) 21300.84054079 □ 赤道・黄道 051.6444 i 軌道傾斜角(Inclination) ☑ 恒星 046.8005 Ω 昇交点赤径 (Right Ascension of Ascending Node) ✓ 太陽・月・惑星 0.0003881 e 離心率(Eccentricity) ☑ 星座線 ω 近地点引数 (Argument of Perigee) 144.9041 MO 平均近点角(Mean Anomaly) ☑ 星座名 001.4506 M1 平均運動 (Mean Motion) 15.48806549 □ 星座境界線 0.00003395 M2 公転数の変化一次係数(Firs Time Derivative of the Mean Motion) □ 主な星の並び M3 公転数の変化二次係数(Second Time Derivative of the Mean Motion) 0.00000000 □ 天の川 軌道要素(2-LINE ELEMENTS) ISS (ZARYA) Clipboard 軌道要素を 読み込む 1 25544U 98067A 21300.84054079 .00003395 00000-0 70218-4 0 9995 軌道要素を ダウンロード からテキストを貼り込み 2 25544 51.6444 46.8005 0003881 144.9041 1.4506 15.48806549309156

予報の中から画像デー タを生成したいパスを 選択

## 4. 各種要素の設定について

最後に「星図データの生成」ボタンを押すと、星図データ生成のプロセスがスタート コマンドラインのウィンドウが開いて処理が自動的に進行します

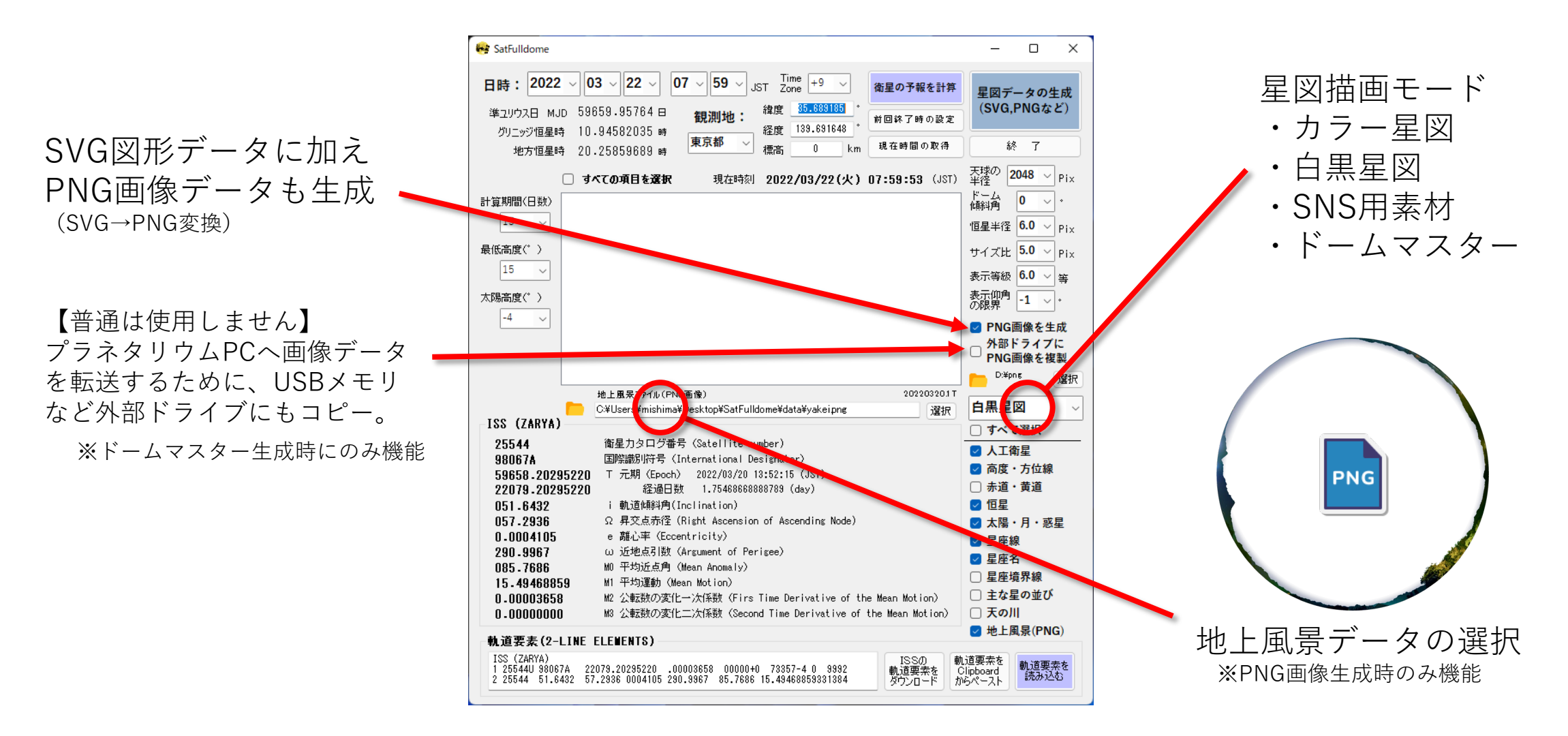

## 5. 地上風景(夜景)画像について

PNGへの変換には、地上風景(スカイライン)画像と合成するプロセスも含まれます。 地上風景用画像(yakei.png)は4096x4096pixの透過PNGデータとしてご用意ください。

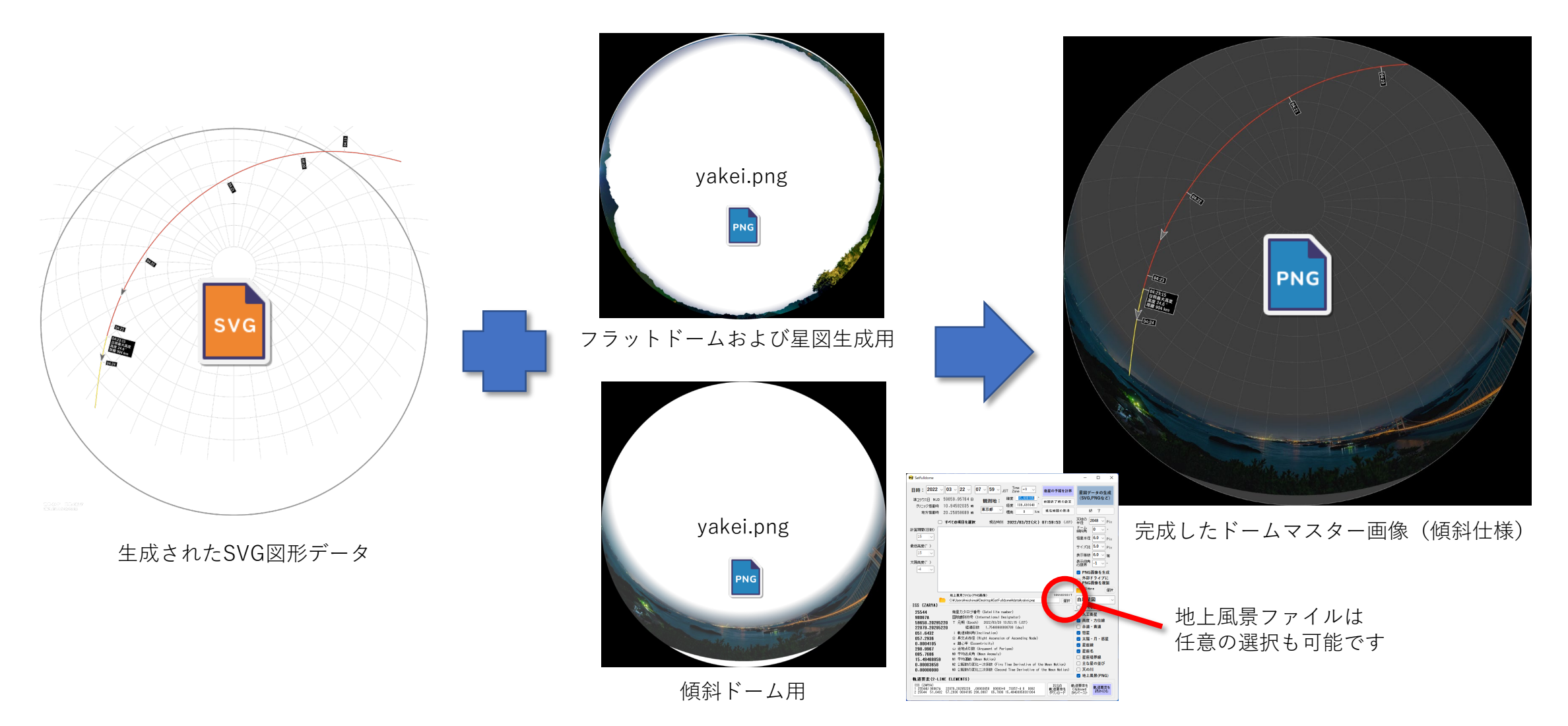

## 6. 生成されたSVG図形データについて

できあがったSVG図形データを確認するには,Webブラウザで開くのが最もかんたんです。 Illustratorにも対応しているため,独自に使いやすいように改変することもできます。 Photoshopでも開けますが,ラスタライズの負担が大きく,表示されるまで時間がかかります。

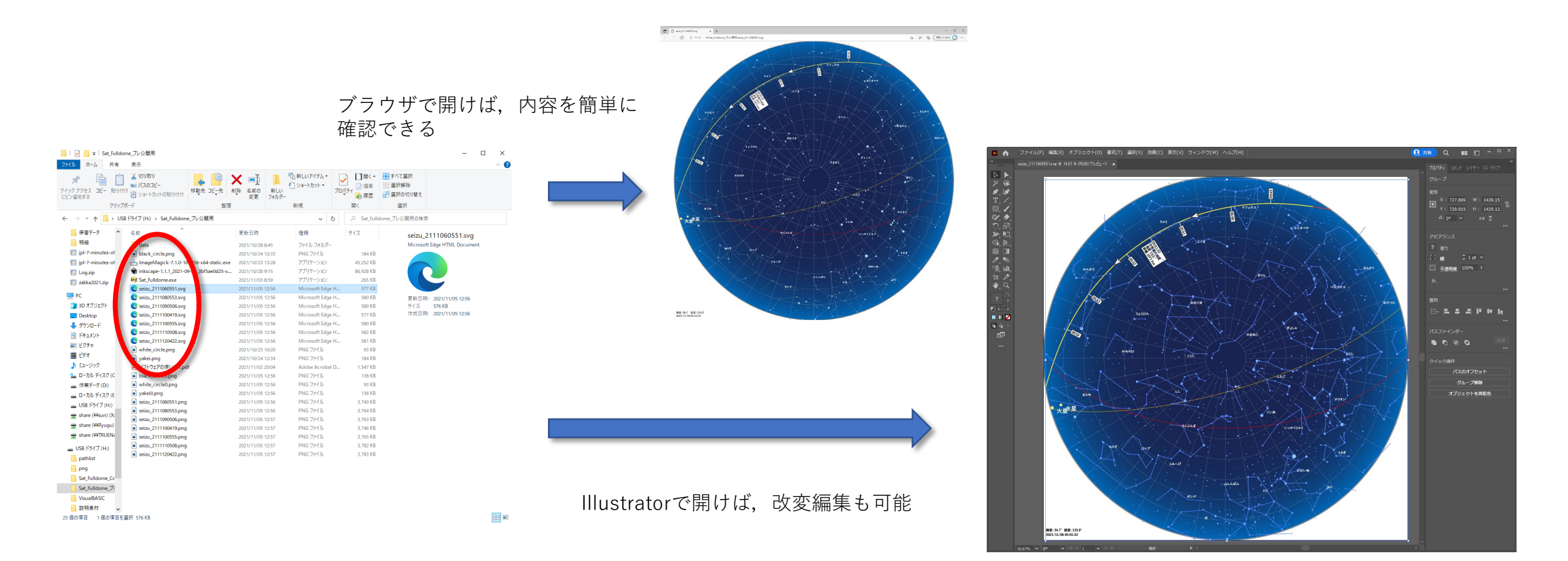

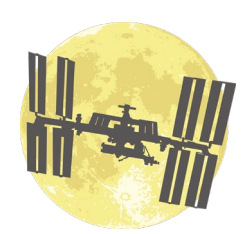

SatFulldome

# /tweet オプションにより、国際宇宙ステーションの観測予報を Twitterへ自動投稿する運用について

/tweet オプションによる、Twitterへの自動投稿運用について
 /tweet オプションで実行させると、メインパネルを表示せず、Twitter投稿に必要な文章や画像素材を自動的に生成させることができるます。WindowsのタスクスケジューラやPythonのTwitter自動投稿
 スクリプトと組み合わせて、毎日定時に国際宇宙ステーションの予報を投稿するような、ロボット運用を可能とすることができます。

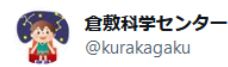

【国際宇宙ステーション予報】岡山 03月13日 04時21分ごろ東北東の中ぐらいの空(39.8°)で地球の影 から出て見えはじめ、04時22分ごろ東南東の低い空で 見えなくなる。

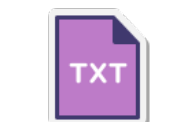

03月13日 04時21分ごろ 東北東の中ぐらいの空(39.8°)で 地球の影から出て見えはじめ、04時22分ごろ 東南東の低い空で 見えなくなる。 次回は 03月14日 05時08分ごろ

次回は 03月14日 05時08分ごろ

全国の予報 kurakagaku.jp/tokusyu/iss/is...

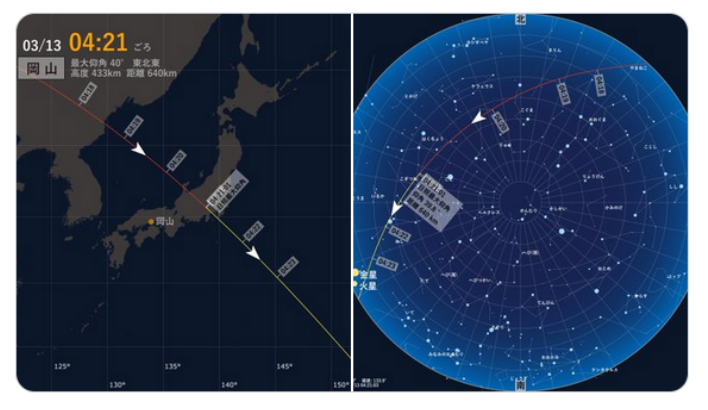

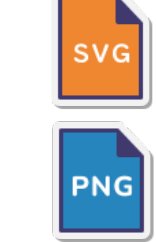

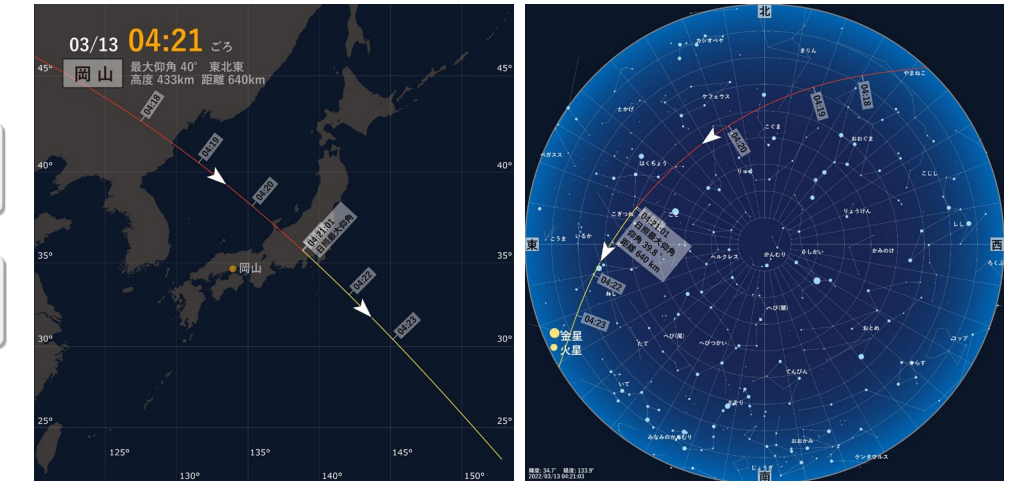

Twitter

午前7:55 · 2022年3月12日 · ISS\_Tweet

- ② ロボット投稿運用に必要な条件
  - 1) Twitterアカウントを持っていること
  - 2) Twitter API の利用申請をして, APIキーなどの取得ができていること
  - 3) Pythonが動作する環境であること
  - 4) Twythonライブラリ(PythonでTwitter投稿を可能にするライブラリ)がインストールできること
  - 5) Windowsのタスクスケジューラが設定できること

※2~4については、米子市児童文化センターの 森山 慶一 さんがわかりやすくまとめてくれた 同梱の説明書「TwitterAPIを使ったPythonによる自動ツイートへの道」を ご参照願います。 森山さん、ありがとうございました。

/tweet オプションを付けての実行方法 (3)

Windowsのコマンドラインから,

SatFulldome / tweet **マ**と、入力するのが基本ですが

ショートカットで設定して実行させるのが、一番かんたんかもしれません

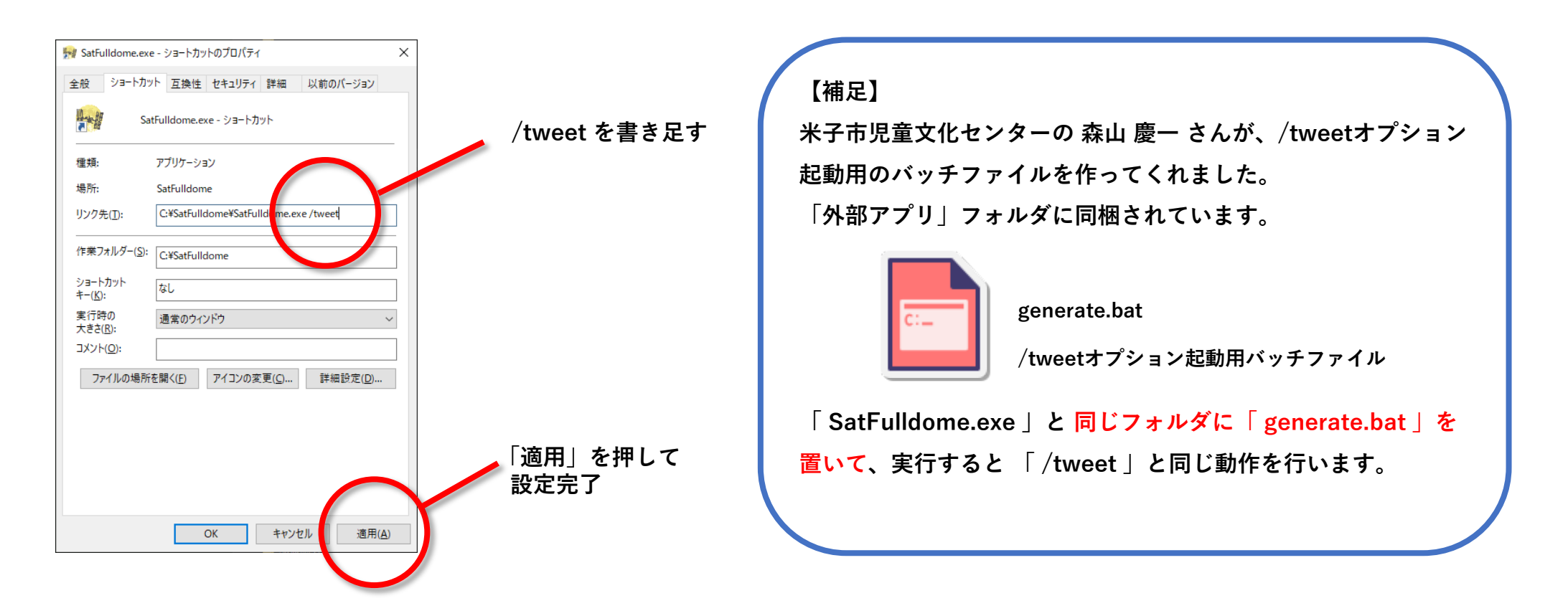

④ 星図の表示のしかたや予報の計算条件を変更したい場合は /tweet オプションで起動すると、メインパネルを表示することなく一連の処理を済ませて自動終了 します。/tweet オプションなしで通常起動させ、設定を変更し、終了ボタンで設定を保存させます。

| 😝 SatFulldome                                                                                                    | X                                                         |                           |
|----------------------------------------------------------------------------------------------------|-----------------------------------------------------------|---------------------------|
| 日時: 2022 ◇ 03 ◇ 22 ◇ 07 ◇ 59 ◇ JST Time +9 ◇<br>準ユリウス日 MJD 59659.95764 日<br>グリニッジ恒星時 10.94582035 時<br>地方恒星時 20.25859689 時 健康 復度 133.691648<br>東京都 ◇ 標高 0 km 現在時間の取得 | <b>星図データの生成</b><br>(SVG PNCなど)<br>終了<br>天球約、2008、co.      | この終了ボタンでは<br>設定を保存しないので注意 |
| □ <b>すべての項目を選択</b> 現在時刻 2022/03/22(火) 07:59:53 (JST)                                                                                                    | 平径 2040 Pix ドニム 0 、 ・ ・ ・ ・ ・ ・ ・ ・ ・ ・ ・ ・ ・ ・ ・ ・ ・ ・ ・ |                           |
|                                                                                                    | (解) → Pix                                                 | 終了ボタンで設定を                 |
| 最低高度(^`)<br>15 v                                                                                                    | サイズ比 5.0 v Pix<br>表示等級 6.0 v 等                            | 保存させる                     |
| 太陽高度(*) -4  -4                                                                                                    | 表示仰角<br>の限界<br>-1 、<br>・                                  |                           |
|                                                                                                    | ◎ FNG画像を主成<br>外部ドライブに<br>PNG画像を複製                         |                           |
|                                                                                                    | 这 Litpine 道识                                              |                           |
| 地上風呆ファーイル(PNG画像) 20220320.1 T                                                                                                    | 古田目回                                                      |                           |
| C¥Users¥mishima¥Desktop¥SatFulldome¥data¥yakeipng 選択<br>ISS (ZARYA)                                                                                                 |                                                           |                           |
| <b>25544</b> 衛星力タログ番号(Satellite number)                                                                                                    |                                                           |                           |
| 98067A 国際識別符号(International Designator)                                                                                                    | ☑ 人工衛星                                                    |                           |
| 59658-20295220 T 元期(Epoch) 2022/03/20 13:52:15 (JST)                                                                                                    | ☑ 高度・方位線                                                  |                           |
| 22079-20295220 経過日数 1.75468668888789 (day)                                                                                                    | □ 赤道・黄道                                                   |                           |
| <b>051.6432</b> i 軌道傾斜角(Inclination)                                                                                                    | ☑ 恒星                                                      |                           |
| 057.2936 Ω 昇交点赤径 (Right Ascension of Ascending Node)                                                                                                    | ☑ 太陽・月・惑星                                                 |                           |
| U.UUU41U5 e 融心半(Eccentricity)                                                                                                    | ☑ 星座線                                                     |                           |
| 290.996/ W 近地点引致 (Argument of Perigee)                                                                                                    | ☑ 星座名                                                     |                           |
| 083-7080 m0 〒43021279 (Mean Antonia 197)<br>15 40469950 M1 平均運動(Mean Motion)                                                                                        | □ 星座境界線                                                   |                           |
| <b>0.000358</b> M2 公転数の変化一次係数(Firs Time Derivative of the Mean Motion)                                                                                              | □ 主な星の並び                                                  |                           |
| 0.00000000 M3 公転数の変化二次係数(Second Time Derivative of the Mean Motion)                                                                                                 | □ 天の川                                                     |                           |
| 軌道要素(2-LINE ELEMENTS)                                                                                                    | ✓ 地上風景(PNG)                                               |                           |
| ISS (ZARYA)                                                                                                    |                                                           |                           |
| 1 255544U 38067A 22079.20295220 .00003658 00000+0 73357-4 0 9992<br>2 25544 51.6432 57.2336 0004105 290.3987 85.7686 15.43468859331384<br>ダウンロード                    | <sup>にしまれて</sup><br>ilpoard<br>らペースト<br>読み込む              |                           |

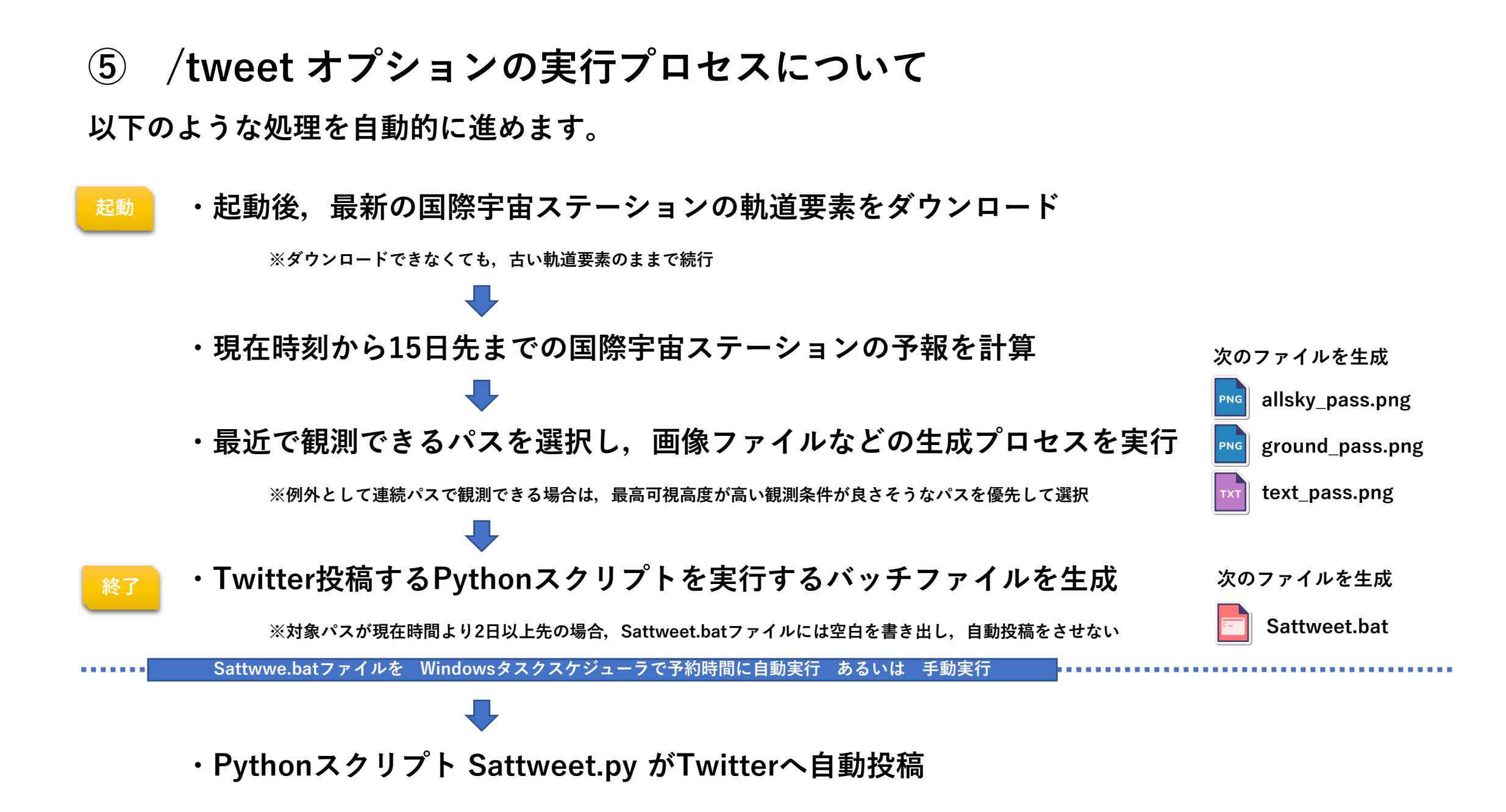

## ⑥ Sattweet.py でTwitterに投稿する際の設定について

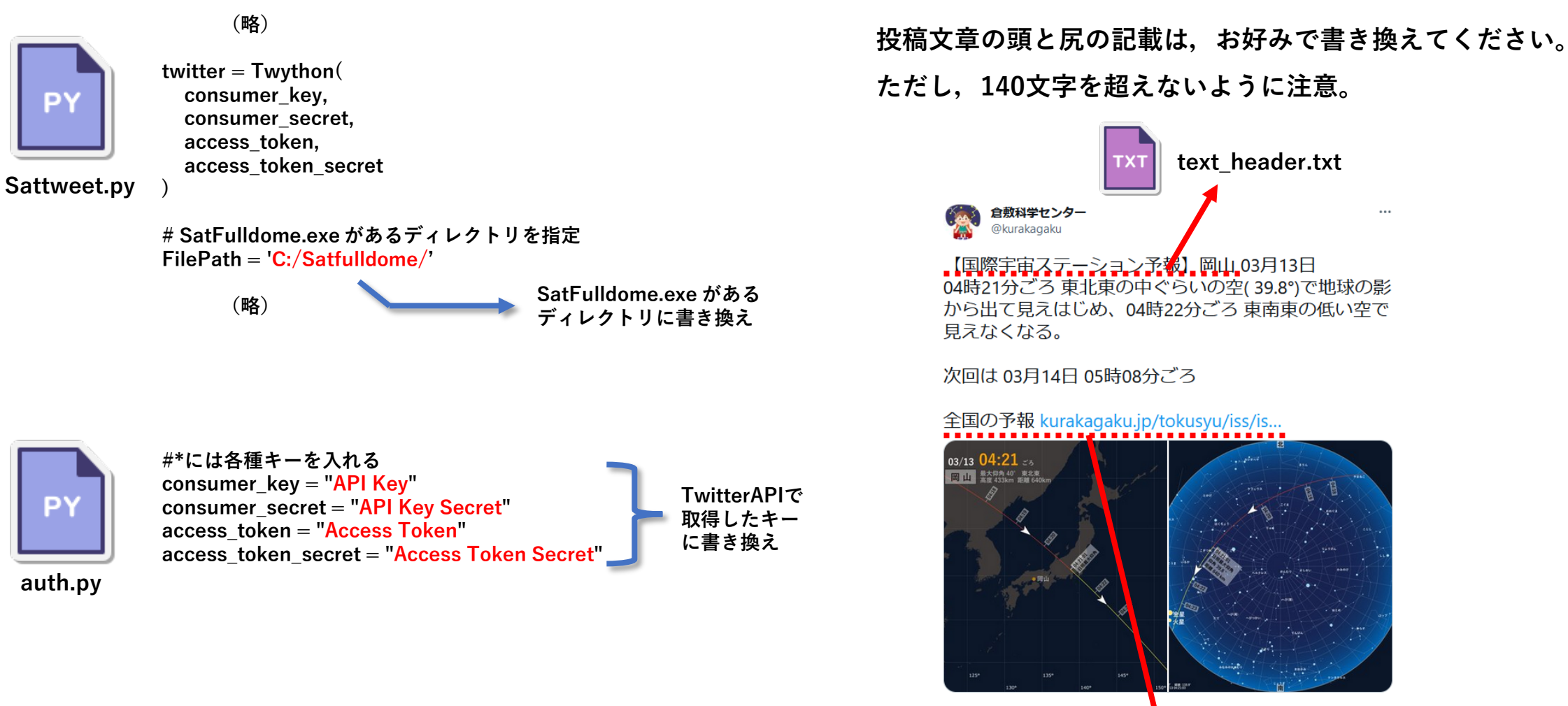

午前7:55 · 2022年3月12日 · ISS\_Tweet

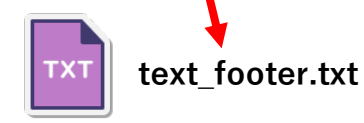

### ⑦ タスクスケジューラで自動実行を設定

Windowsには指定した時刻に自動でソフトウェアを実行できるタスクスケジューラという機能が あります。「Sattweet /tweet」を実行した後,「Sattweet.bat」を実行するよう設定すれば, PCの電源は入れっぱなしという前提にはなりますが,毎日決まった時間に国際宇宙ステーションの

最新予報を計算し、その内容をTwitter に投稿するロボット運用が実現できます。

Windowsのタスクスケジューラの設定 方法については,ネット上で数多く紹介 されているため,ここでは省略します。 みなさんのPC環境にあった解説を 探してみてください。

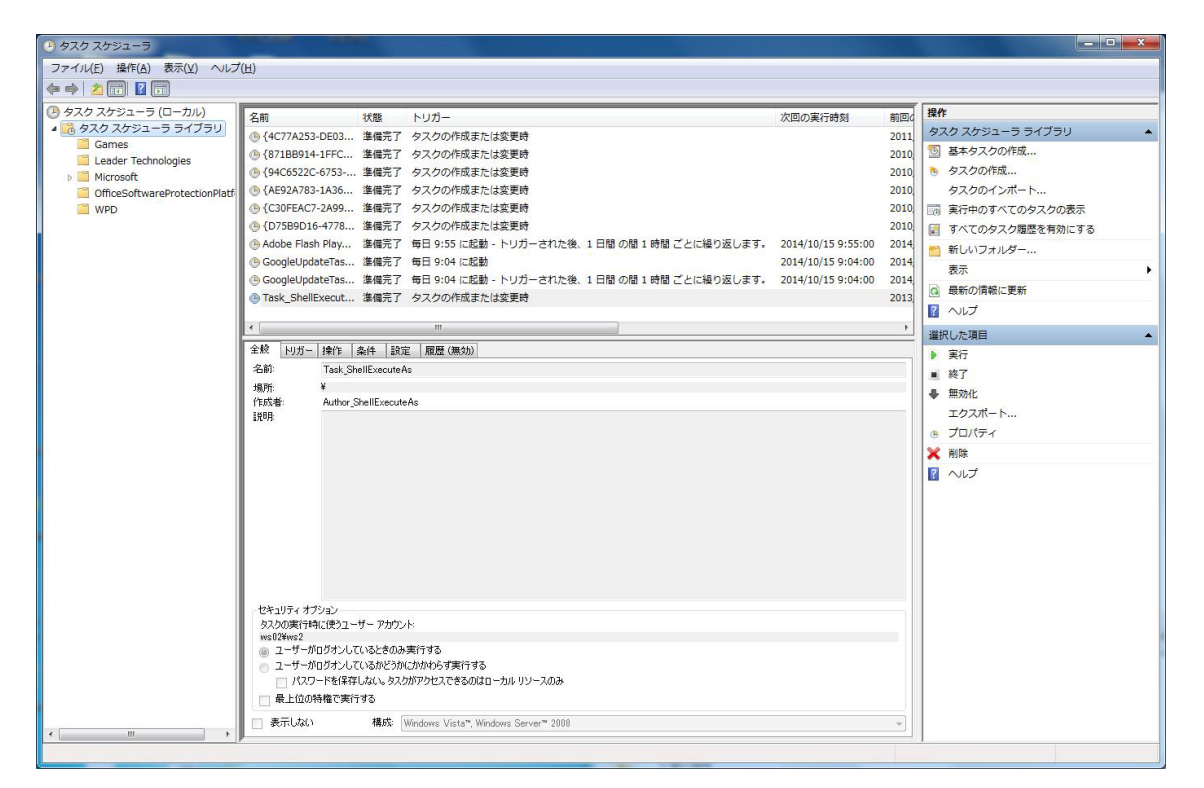

#### ⑧ 数日先の予報も自動投稿する

/tweet オプション実行時は,数日先の国際ステーションの 予報も「yohou\_text.txt」ファイルに出力します。

「yohoutweet.bat」を実行することで「yohou\_text.txt」の 文章も自動ツイートすることが可能です。

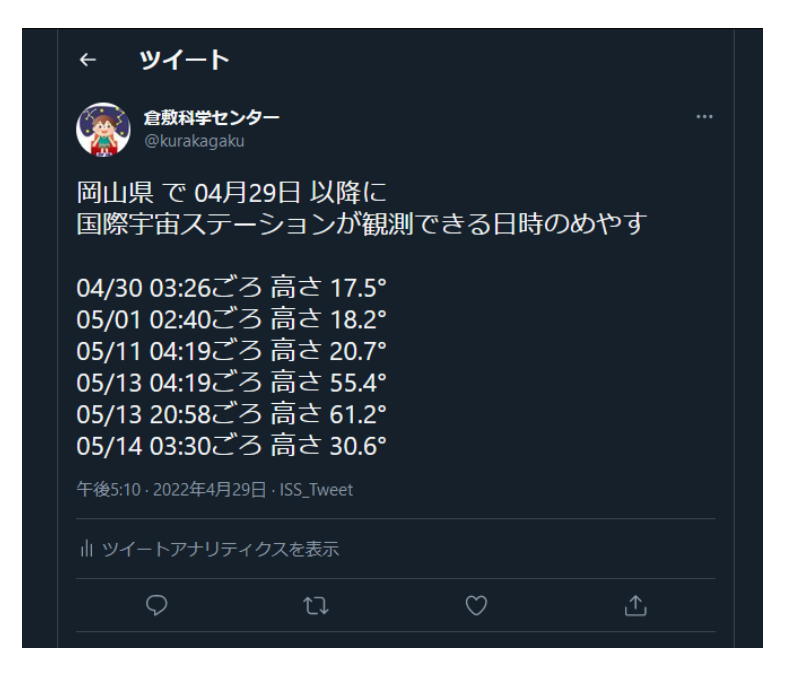